## 雇い入れ時健康診断 Web 予約システム

※以下の操作は、学内ネットワークからのみ可能です。学外ネットワークからは、アクセスできません。

- **1.** 雇い入れ時健康診断 Web 予約システムにアクセスして下さい。 https://service.hoken.kyoto-u.ac.jp/yatoiire/
- 2. 上記アドレスにアクセスすると、下図のようなログイン画面が表示されます。

| ← ● ● https://service.hoken.kyoto-u.ac.jp/yatoiire/a ク ~ ● ○ ● 雇い入れ時健診Web予約     ● ● ● ● ● ● ● ● ● ● ● ● ● ● ● ● ● | × ↑ ★ ‡                              |
|----------------------------------------------------------------------------------------------------|--------------------------------------|
| 雇い入れ時健診Web予約                                                                                                    |                                      |
|                                                                                                    |                                      |
|                                                                                                    |                                      |
| ログイン                                                                                                    | ・・・・・・・・・・・・・・・・・・・・・・・・・・・・・・・・・・・・ |
|                                                                                                    |                                      |
| アカウンド名とハスワードを入力してログイン」ホタンをクリックしてくたさい。                                                                             |                                      |
| · · · · · · · · · · · · · · · · · · ·                                                                             |                                      |
|                                                                                                    |                                      |
|                                                                                                    |                                      |
| パスワード                                                                                                    |                                      |
|                                                                                                    |                                      |
|                                                                                                    |                                      |
| ログイン                                                                                                    |                                      |
|                                                                                                    |                                      |
|                                                                                                    |                                      |
| 京都大学環境安全                                                                                                    | 保健機構 健康管理部門                          |
| TEL: 075-75:                                                                                                    | 3-2404 (保健診療所受付)                     |
|                                                                                                    |                                      |

**3.** 次に画面上の『アカウント名』と『パスワード』に職員番号(8桁)を 受検案内をもとに入力し、ログインして下さい。

雇い入れ時健康診断受検のご案内

ご所属 : 環境安全保健機構

ご氏名 : 京大 太郎 様

## 雇い入れ健康診断における注意事項

本学新規採用者の雇い入れ健康診断を行いますので、指定された日に受検して下さい。

<予約について> ※以下の方法で、必ず雇い入れ健康診断の予約をして下さい。

希望する受検日の4日前までにWeb予約をして下さい。

予約のない場合、健康診断を受検することができません。

<u>学内 PC からのみ予約可能です。学外 PC・スマートホンなどからは、アクセスできません。</u>

①雇入れ時健診のWeb受検予約システムにアクセスして下さい。

## https://u.kyoto-u.jp/489

| ②[アカウント名] に 1 | の数字を、    |                 |  |
|---------------|----------|-----------------|--|
| [パスワード] に職員番号 | 14345678 | を入力し、ログインして下さい。 |  |

③予約画面の指示に従って、以下の候補日から予約日時を選択し、決定して下さい。 5/18(金)、5/21(月)

健 男女で時間帯を分けています。必ず男性は14:00、女性は15:00 でご予約お願いします。

予約システムの操作手順は、同ページ内でご覧になれますのでご参照下さい。

※健康管理部門のウェブサイト http://www.hoken.kyoto-u.ac.jp からもアクセスできます。

画面上のメニューから 健康診断 > 雇入時健診 Web 予約 を選択して下さい。

入力例)『アカウント名』が【1】、『パスワード』が【14345678】の場合、下図のように『アカウント名』 および『パスワード』を入力(半角入力)後、『ログイン』をクリックして下さい。

| アカウント名とパスワードを入力して「ログイン」ボタンをクリックしてください。 | , |
|----------------------------------------|---|
| 7ክウント名                                 |   |
| 1                                      |   |
| パスワード                                  |   |
|                                        |   |
| ログイン                                   |   |

ログイン後、【4-1.】のような雇い入れ予約画面が開きます(次項参照)。

| (今)      (④ https://service.hoken.kyoto-u.ac.jp/yatoiire/h | <b>h ★</b> ₩ |
|------------------------------------------------------------|--------------|
|                                                            | 5.b-7        |
|                                                            | ₩令 ]         |
|                                                            |              |
| 現在、雇い入れ時健診の受検予約なしの状態です。                                    |              |
|                                                            |              |
|                                                            |              |
| ➡ 新規予約                                                     |              |
|                                                            |              |
|                                                            |              |
| ┣ 終了                                                       |              |
|                                                            |              |
| ゴライバシー 保護のため 予約操作の空子後または操作を取りためる際には「終了」ボタンをクロックにて下すい       |              |
|                                                            |              |
| 一定時間以上、ボダンやリンクをクリックしなかった場合には自動ログアウトします。                    |              |
| 京都大学環境安全保健機構健康管理                                           | 部門           |
| TEL: 075-753-2404 (保健診療所引                                  | 受付)          |
|                                                            |              |
|                                                            |              |

※既に健診の予約登録を済まされた方で、予約の変更をされる方は『**予約変更**』を、 予約の取り消しをされる方は、『**予約取消**』をクリックして下さい。

| C ② https://service.hoken.kyoto-u.ac.jp/yatoiire/h タ ~ ≙ C ② 雇い入れ時健診Web予約 ×     合 ☆  | ×<br>¢ |
|--------------------------------------------------------------------------------------|--------|
| 雇い入れ時健診Web予約 終了                                                                      |        |
| 現在、 <b>2015年4月14日(火) 10:00</b> に予約済みです。<br>受検日1日前 に dummy@example.jp宛てに確認メールが送信されます。 |        |
| <ul> <li>☑ 予約変更</li> <li>※ 予約取消</li> </ul>                                           |        |
| ▶終了                                                                                  |        |
| ブライバシー保護のため、予約操作の完了後または操作を取り止める際には「終了」ボタンをクリックして下さい。                                 |        |
| 一定時間以上、ボタンやリンクをクリックしなかった場合には自動ログアウトします。                                              |        |
| <b>京都大学環境安全保健機構 健康管理部門</b><br>TEL: 075-753-2404 (保健診療所受付)                            |        |

## **4-1.** 予約画面上の『新規予約』をクリックして下さい。

**4-2.** 『新規予約』または『予約変更』をクリックすると『予約状況』画面が表示されますので、健診受検を希望する日時をクリックして下さい。

| ← → @ https://service.h | ioken. <b>kyoto-u.ac.jp</b> /yato | iire/r 🔎 = 🔒 🖒 🔏 j | 星い入れ時健診Web予約    | ×               | □ × ☆ |
|-------------------------|-----------------------------------|--------------------|-----------------|-----------------|-------|
| 雇い入れ時健診Web予             | 約                                 |                    |                 |                 | 終了    |
|                         |                                   |                    |                 |                 |       |
| <b>予</b> 利              |                                   |                    |                 |                 |       |
| 現在、雇い入れ時健診              | の受検予約なしの状態で                       | ल्चु.              |                 |                 |       |
| 予約を希望する日時をクリ            | しっクして下さい。                         |                    |                 |                 |       |
|                         | 2015年5                            | 月                  | 前月              | 今月 次月           |       |
| 月                       | 火                                 | 水                  | *               | 金               |       |
|                         |                                   |                    |                 | 1               |       |
| 4                       | 5                                 | 6                  | 7               | 8               |       |
|                         |                                   |                    |                 | <u>14:00 ()</u> |       |
|                         |                                   |                    |                 | <u>14:40 </u>   |       |
|                         |                                   |                    |                 | <u>15:20 </u>   |       |
| 11                      | 12                                | 13                 | 14              | 15              |       |
| 18                      | 19                                | 20                 | 21              | 22              |       |
|                         |                                   | <b>14:00</b> 〇     | <u>14:00 </u>   | <u>14:00 </u>   |       |
|                         |                                   | <u>14:40 </u>      | <u>14:40 </u>   | <u>14:40 </u>   |       |
|                         |                                   | <u>15:20 ()</u>    | <u>15:20 ()</u> | <u>15:20 ()</u> |       |

**4-3.** 日時枠をクリックすると、選択した日時の予約登録画面が表示されます(下図参照)。 受験日前に確認メール配信いたしますので『通知先メールアドレス』に確認メール を受信したいメールアドレスを入力後、『確認』ボタンをクリックして下さい。

※確認メールは『<u>yatoi i re@service. hoken. kyoto-u. ac. jp</u>』より送信されます。 携帯電話会社のメールアドレスにて受信を希望される方は、このメールアドレスに 対する受信許可の設定を行って下さい。

例) 2015年5月20日14時希望の場合

|                                                                             | - <b>x</b>   |
|-----------------------------------------------------------------------------|--------------|
| ← ④ Mttps://service.hoken.kyoto-u.ac.jp/yatoiire/r タ ~ ● ♂ @ 雇い入れ時健診Web予約 × | <b>↑</b> ★ ‡ |
| 雇い入れ時健診 <b>Web</b> 予約                                                       |              |
|                                                                             |              |
| <b>圣約フェ</b> /                                                               |              |
|                                                                             |              |
| ト記の内容で予約する場合は、「 <b>確認</b> 」ホタンをクリックして トさい。                                  |              |
| 受検日                                                                         |              |
|                                                                             |              |
| 2015年5月20日(水)                                                               |              |
| 면역자·사미·キ·文川                                                                 |              |
|                                                                             |              |
| 14:00                                                                       |              |
|                                                                             |              |
| 通知先メールアドレス                                                                  |              |
|                                                                             |              |
| 受検日当日に yatoiire@service.hoken.kyoto-u.ac.jpより確認メールを送信します。                   |              |
| 「品目にの理論がキールを受けれないがキールノドレスを入りしてください。                                         |              |
| メールアドレス                                                                     |              |
| dummy@example.jp                                                            |              |
| 確認用に同じメールアドレスを入力してください。                                                     |              |
| dummy@example.jp                                                            |              |
|                                                                             |              |
|                                                                             |              |
|                                                                             |              |

4-4. 予約内容の確認画面が表示されますので『確定』ボタンをクリックして下さい。

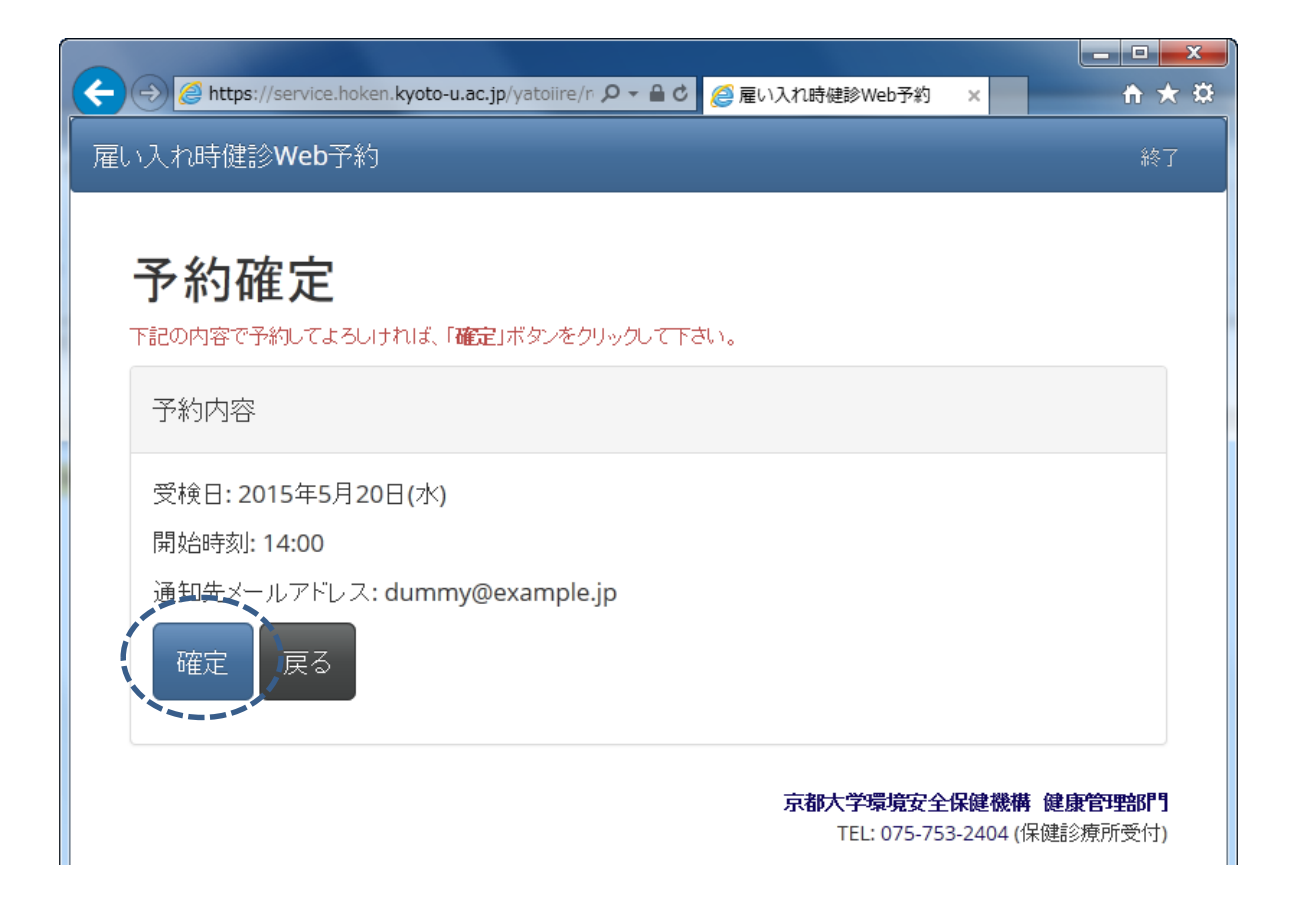

**4-5.** 以上の操作の完了後、予約済みの画面が表示されますので『**終了**』ボタンをクリックして下さい。

予約登録済みの場合に、予約取り消しを行う場合については、【5-1.】(次項)を参照してください。

|                                                                                                 | • <b>□ ×</b>       |
|-------------------------------------------------------------------------------------------------|--------------------|
|                                                                                                 | 終了                 |
| 現在、 <b>2015年5月20日(水) 14:00</b> に予約済みです。<br>受検日1日前 に <b>dummy@example.jp</b> 宛てに確認メールが送信されます。    |                    |
| ☑ 予約変更 ★ 予約取消                                                                                   |                    |
| €終了                                                                                             |                    |
| プライバシー保護のため、予約操作の完了後または操作を取り止める際には「終了」ボタンをクリックして下さい。<br>一定時間以上、ボタンやリンクをクリックしなかった場合には自動ログアウトします。 |                    |
| <b>京都大学環境安全保健機構 健康管</b><br>TEL: 075-753-2404 (保健診療                                              | <b>理部門</b><br>所受付) |

以上で、雇い入れ時健康診断 Web 予約システム操作は、終了となります。

**5-1.** 予約登録済みの場合、『予約取消』ボタンをクリックすると取消しの確認ダイアログが表示されます ので取り消してもよろしければ『OK』を、そうでなければ『キャンセル』をクリックしてください。

| 🗲 🛞 🖉 https://service.hoken.kyoto-u.ac.jp/yatoiire/h 🔎 🛩 🖴                   | □         □         ×           C             |
|------------------------------------------------------------------------------|-----------------------------------------------|
| 雇い入れ時健診Web予約                                                                 | 終了                                            |
| 現在、 <b>2015年5月20日(水) 14:00</b> に予約済みです<br>受検日1日前 に dummy@example.jp宛てに確認メールカ | -。<br><sup>*</sup> 送信されます。                    |
| ☑ 予約変更                                                                       | ★ 予約取消                                        |
| ┏鮗                                                                           | Web ページからのメッセージ ×                             |
| プライバシー保護のため、予約操作の完了後または操作を取り                                                 | ② 予約を取り消してよろしいですか?                            |
| 一定時間以上、ボタンやリンクをクリックしなかった場合には自動                                               | OK         キャンセル            近受付)         近受付) |

**5-2.** 予約の取り消しを行うと下図のような画面が表示されますので『**終了**』ボタンをクリックして下さい。

| C → ② https://service.hoken.kyoto-u.ac.jp/yatoiire/h      P マ |
|---------------------------------------------------------------|
| 雇い入れ時健診Web予約 終了 終了                                            |
|                                                               |
| 現在、雇い入れ時健診の受検予約なしの状態です。                                       |
|                                                               |
|                                                               |
|                                                               |
|                                                               |
| ▶ 終了                                                          |
|                                                               |
| プライバシー保護のため、予約操作の完了後または操作を取り止める際には「終了」ボタンをクリックして下さい。          |
| 一定時間以上、ボタンやリンクをクリックしなかった場合には自動ログアウトします。                       |
| <b>京都大学環境安全保健機構 健康管理部門</b><br>TEL: 075-753-2404 (保健診療所受付)     |

6. 予約システムでは不特定多数が使用する PC などから操作されるときのプライバシー保護保のため 操作(画面上のボタンやリンクのクリック)がないまま一定時間経過すると下図のような 警告をポップアップ表示します。

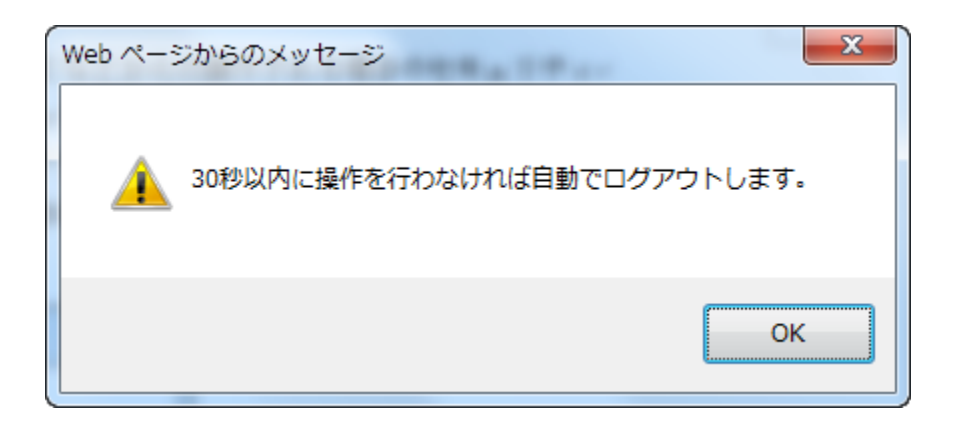

この後、引き続き操作が行われなかった場合、下図のような警告をポップアップ表示して 自動でログアウトいたします。

| Web ページからのメッセージ                |   |
|--------------------------------|---|
| ▲ 一定時間以上、操作が行われなかったのでログアウトします。 |   |
| ОК                             | ] |

意図せずにログアウトしてしまった場合は、お手数ですが再度【1.】の手順より目的の操作を 行ってください。 7. サポートする Web ブラウザーについて

本予約システムは下記の Web ブラウザーにて動作確認を行っております。

- Internet Explorer 9
- Internet Explorer 10
- Internet Explorer 11
- Google Chrome (**※**)
- Firefox (🔆)
- Safari (🔆)
- iOS デバイス標準のブラウザー(※)
- Android デバイス標準のブラウザー (※)

※いずれも、2015年4月現在の最新安定板にて確認。

Internet Explorer 8 以前のバージョンにつきましてはサポート外となっております。

旧バージョンのブラウザーをご利用の方は、セキュリティ上の観点からも最新版のブラウザーをインス トール/アップデートしてご利用いただくようお願いいたします。

以上